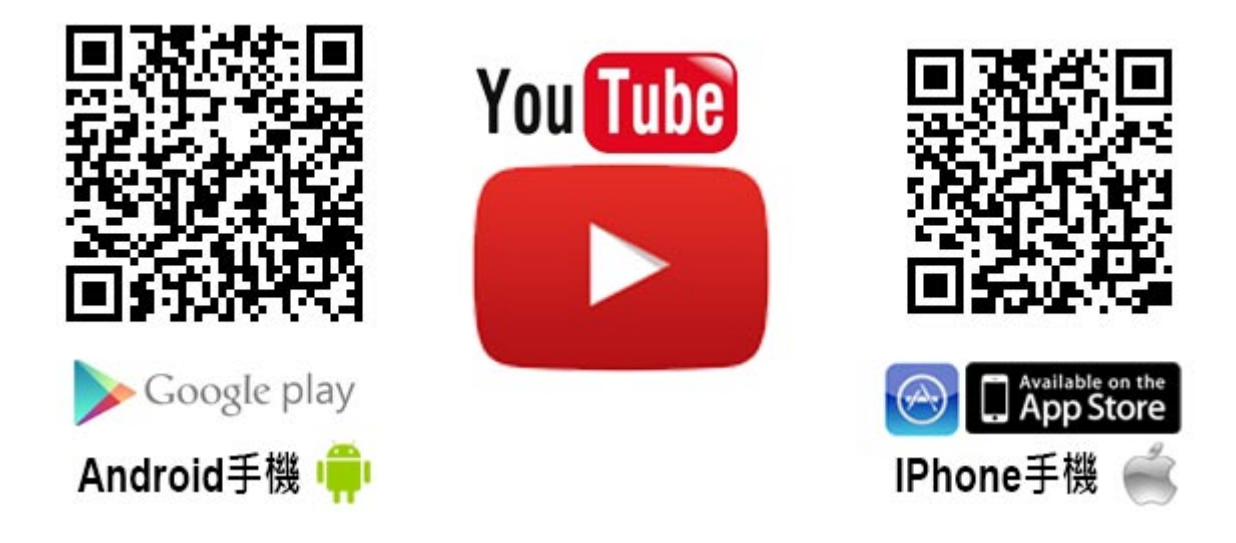

在各位的手機中無論你是 Android 的手機或者是 iPhone,都應該一定會有 YouTube 的 App,只是說可能有些同學比較少使用或者是從來沒用過,40 就可能需要省大家 做一個更新的動作。

接下來請大家直接點選進入 YouTube,那如果各位是第一次進入 YouTube,上面將會出現 <sup>▲</sup> <sup>●</sup> <sup>■</sup> 這三個圖示請大家點選最右邊那個人的圖示,然後點選 登入。

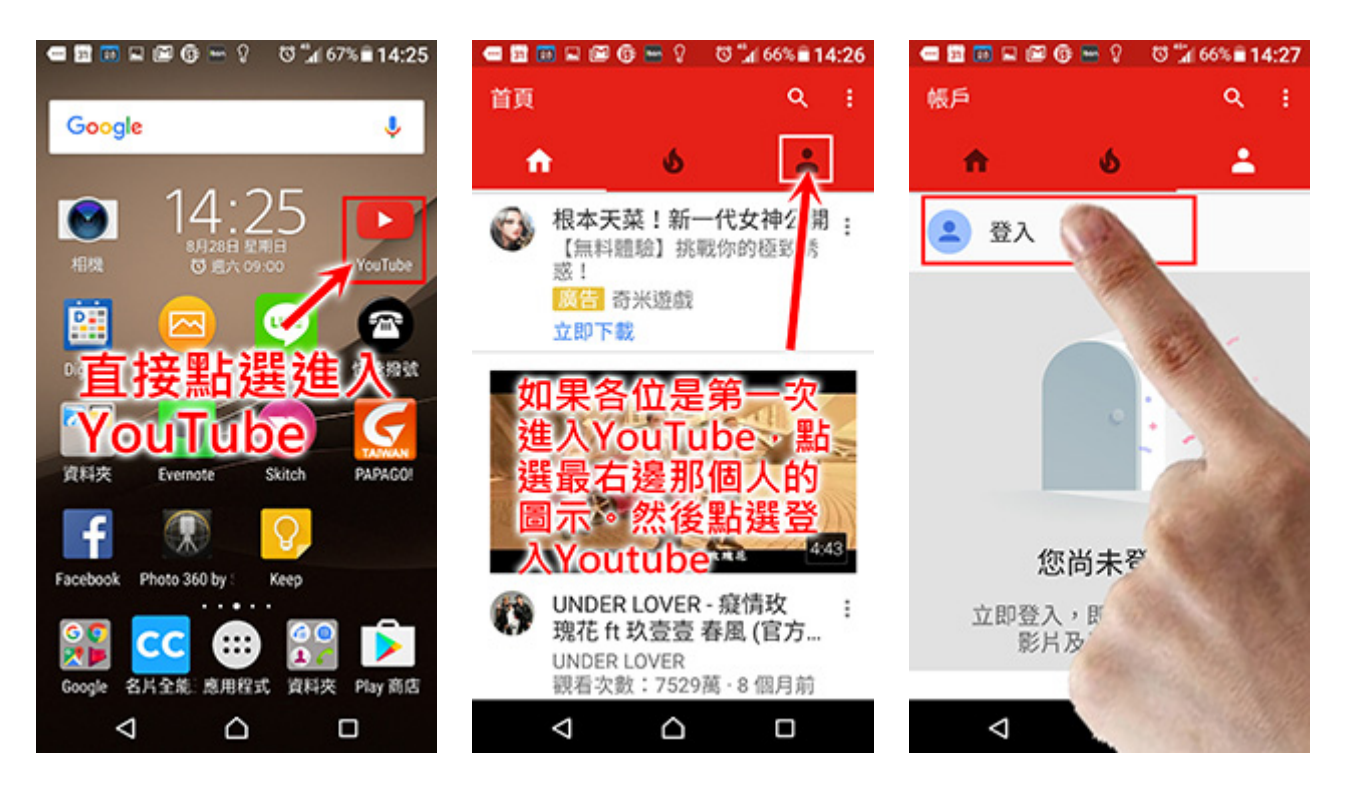

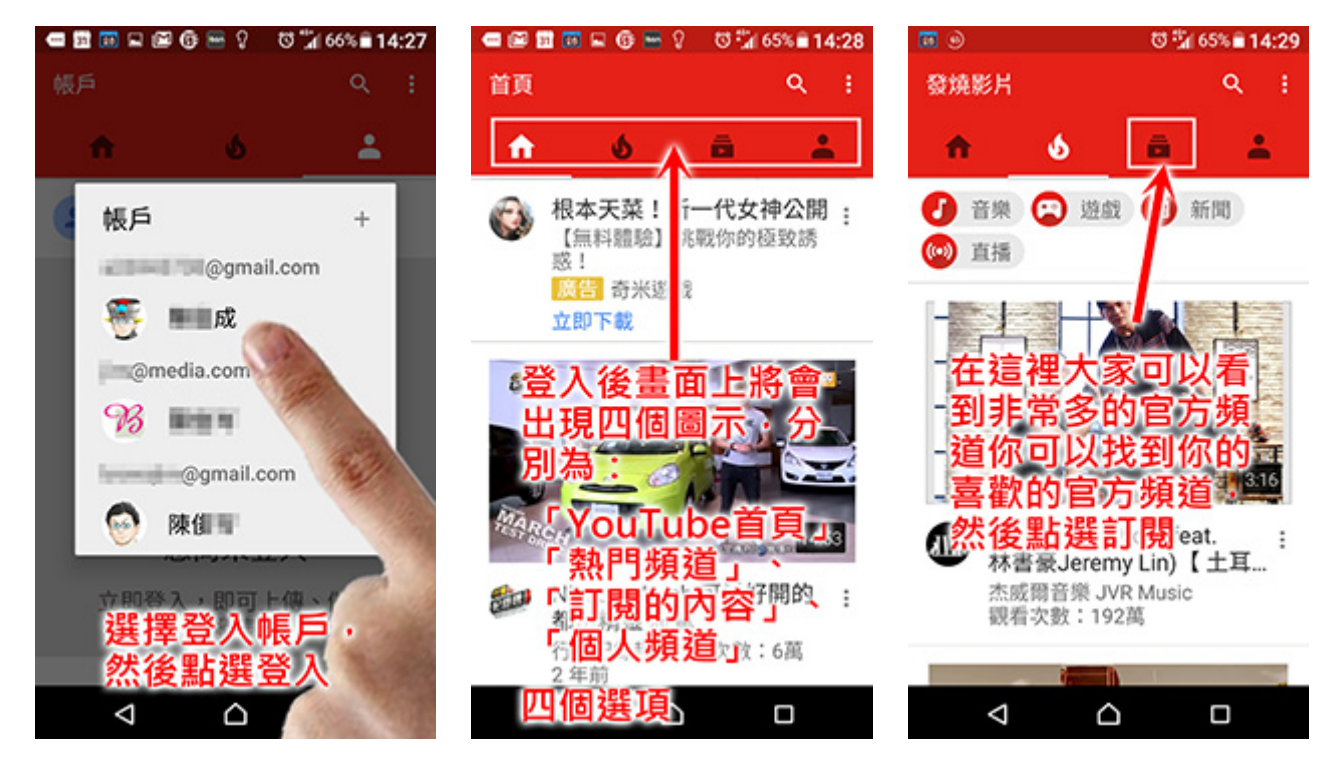

這裡比較值得跟大家談的是「訂閱的內容」、「個人頻道」這兩個選項。

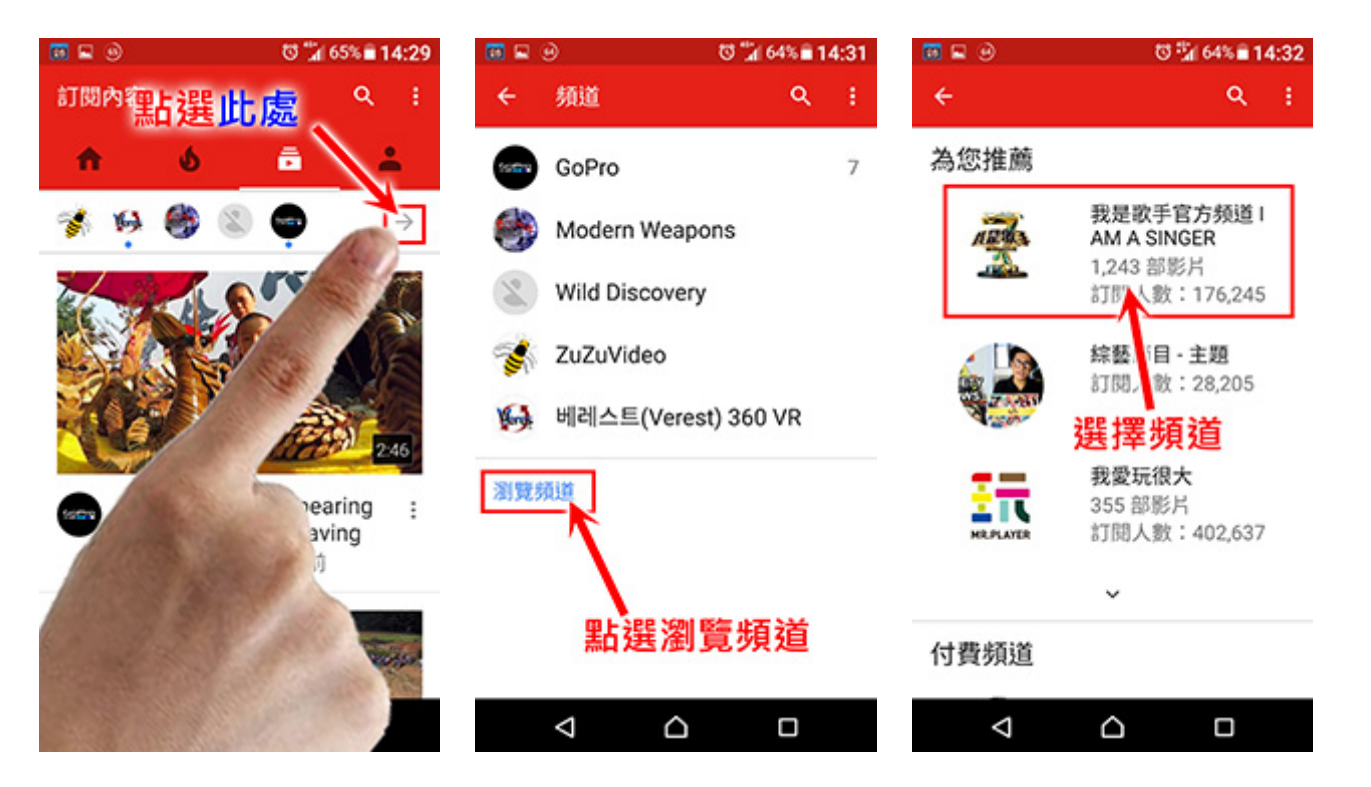

在「訂閱的內容」這個單元中,大家可以選擇下面的「瀏覽頻道」這個選項, 在這裡大家可以看到非常多的官方頻道你可以找到你的喜歡的官方頻道,然後點選 訂閱,然後在這個頻道有新的作品推出時手機就會通知你這個頻道有新的影片。

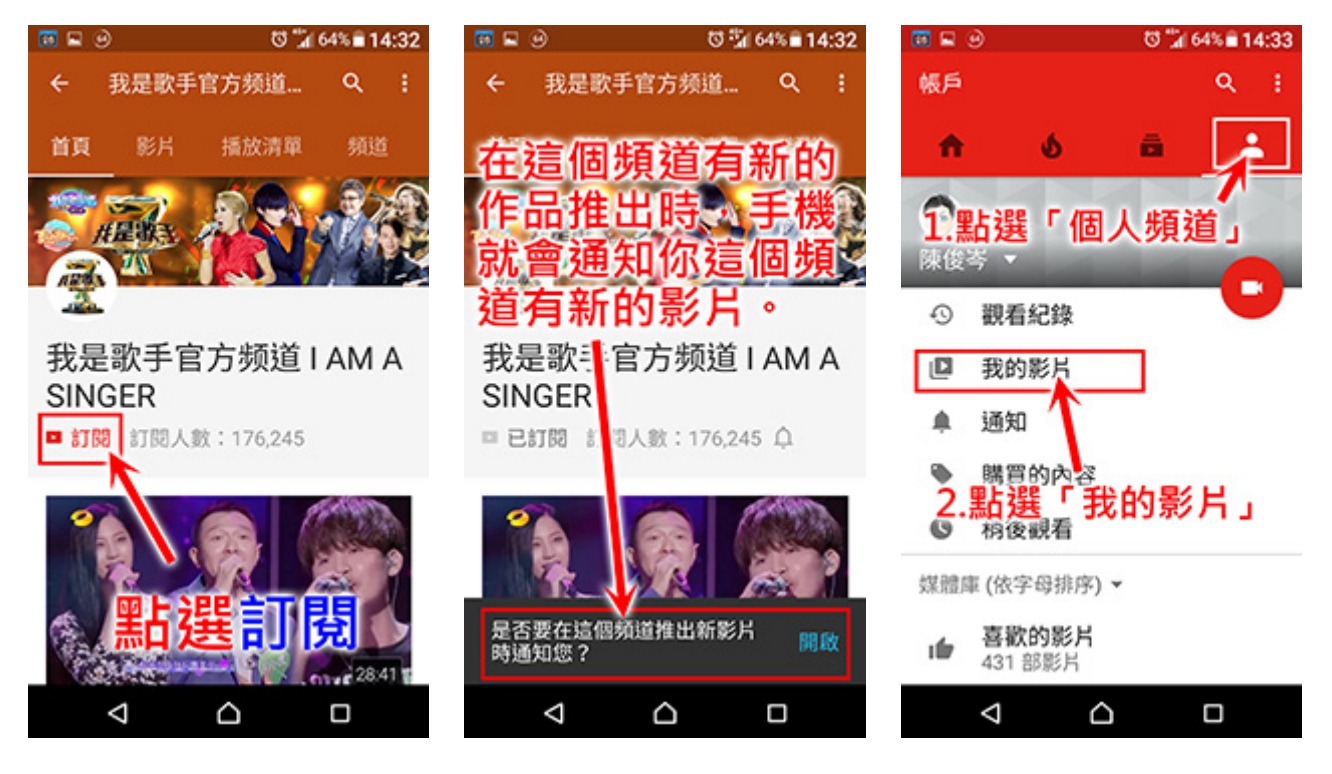

在「個人頻道」這個單元中,請大家點選「我的影片」,接下來你會看到下方有 一個攝影機的圖示,上面也有一個上傳的圖示,點選進入後他會讓你選擇上傳你自 己拍攝製作的影片。

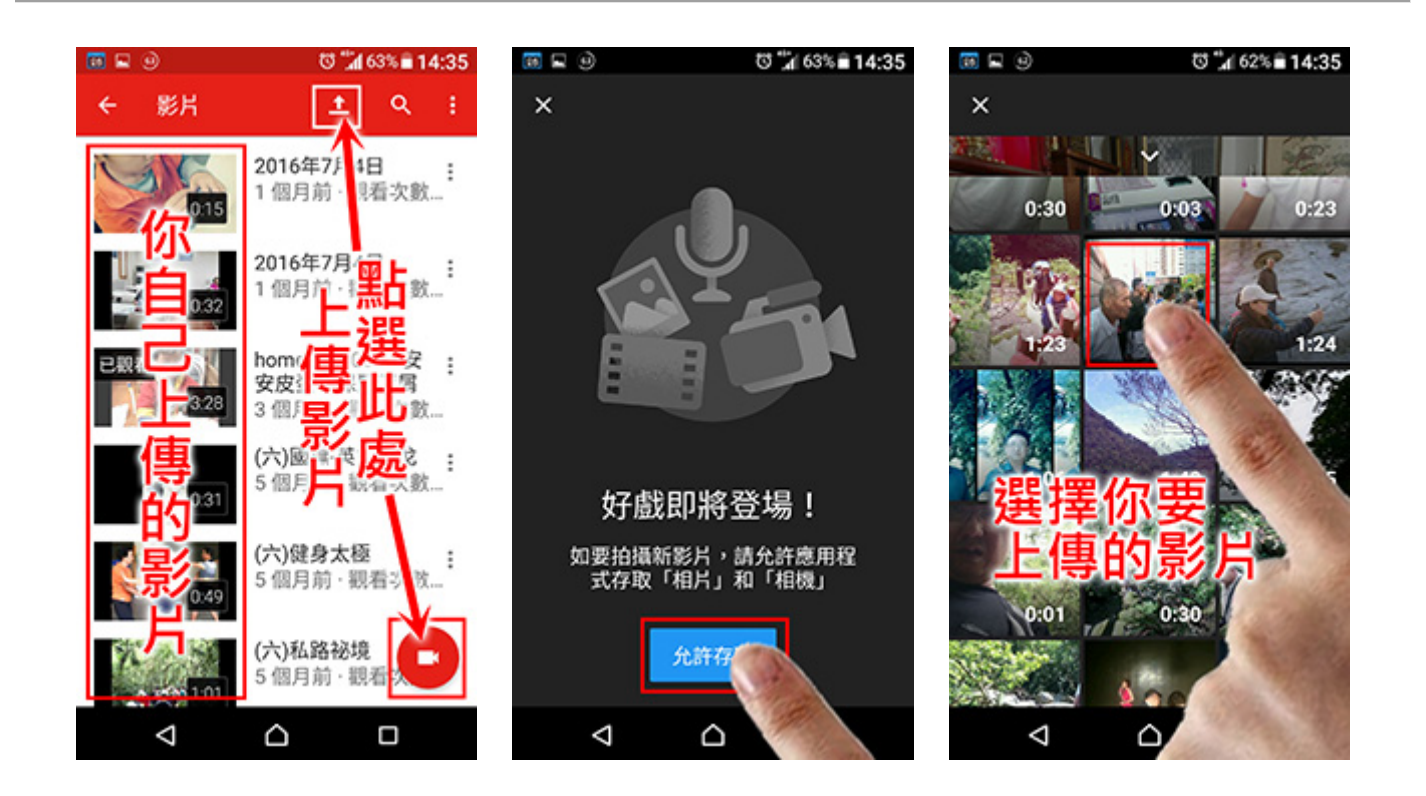

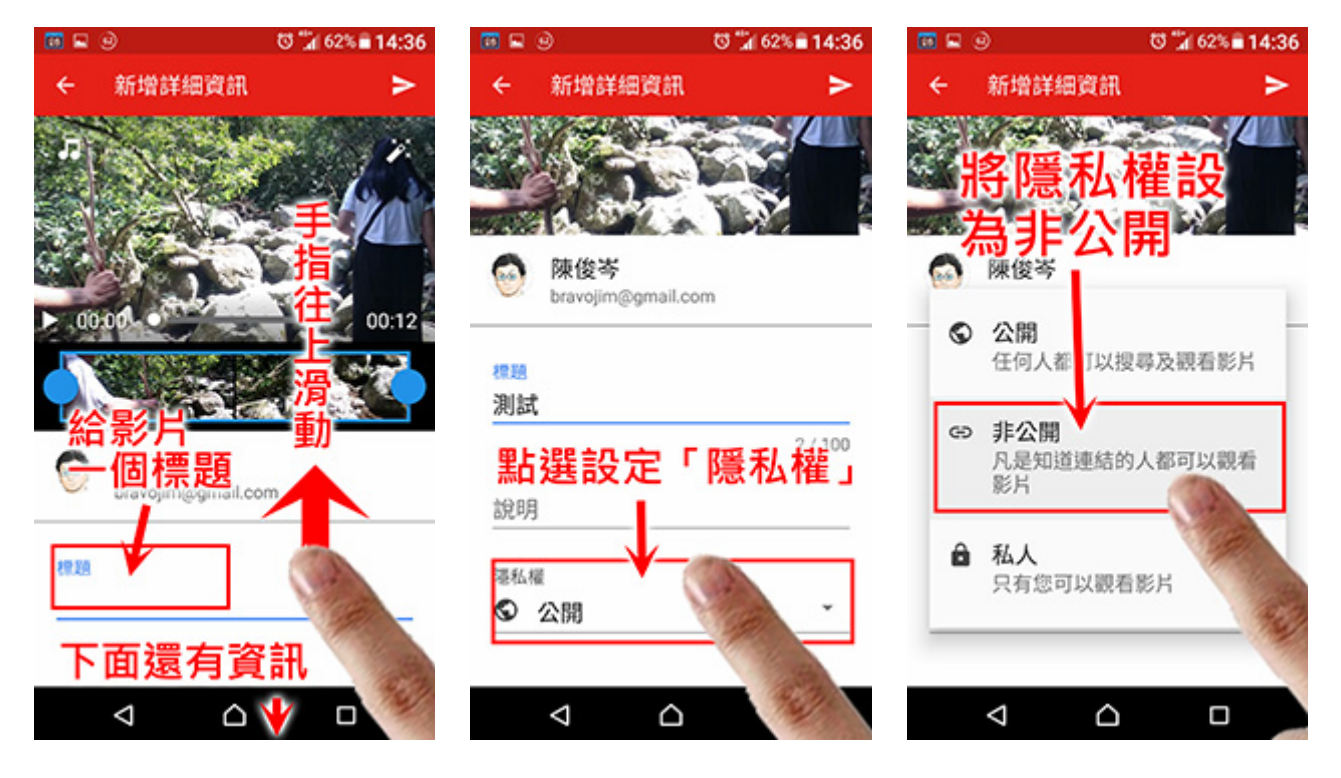

在上層的過程中很重要的事情是第一個要給影片的標題,接下來將螢幕往下滑動你會看到一個「隱私權」的選項。在這裡請大家將隱私權設為非公開,非公開的 意思就是只有知道這個影片連結的人才可以看得到影片,但是無法透過搜尋的方式 找到這個影片。

然後點選畫面右上方的上傳按鍵,這時候 YouTube 就開始幫你將影片上傳,上傳之後轉換成網路的格式。

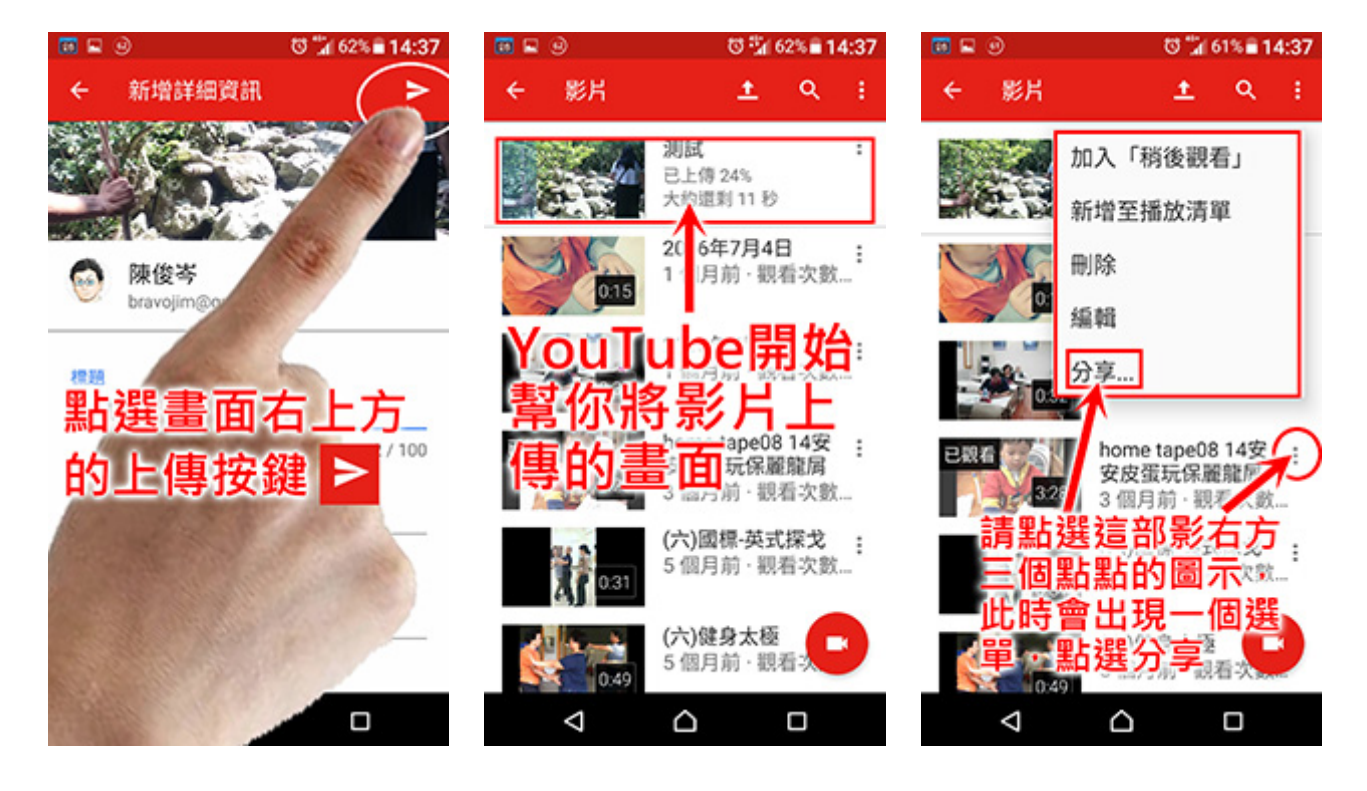

完成上傳及發佈後,大家可以在畫面上看到這部影片,請點選這部影右方三個 點點的圖示,請大家點選這個選單上面的「分享」這個選項,然後請大家點選分享 到 Line,然後點選要傳送的群組或是好友,然後選擇「傳送到聊天室或者是「儲存 至群組記事本」,然後這時候會跳到 Line 的 App,請直接點選送出鍵就可以發佈出 去了。

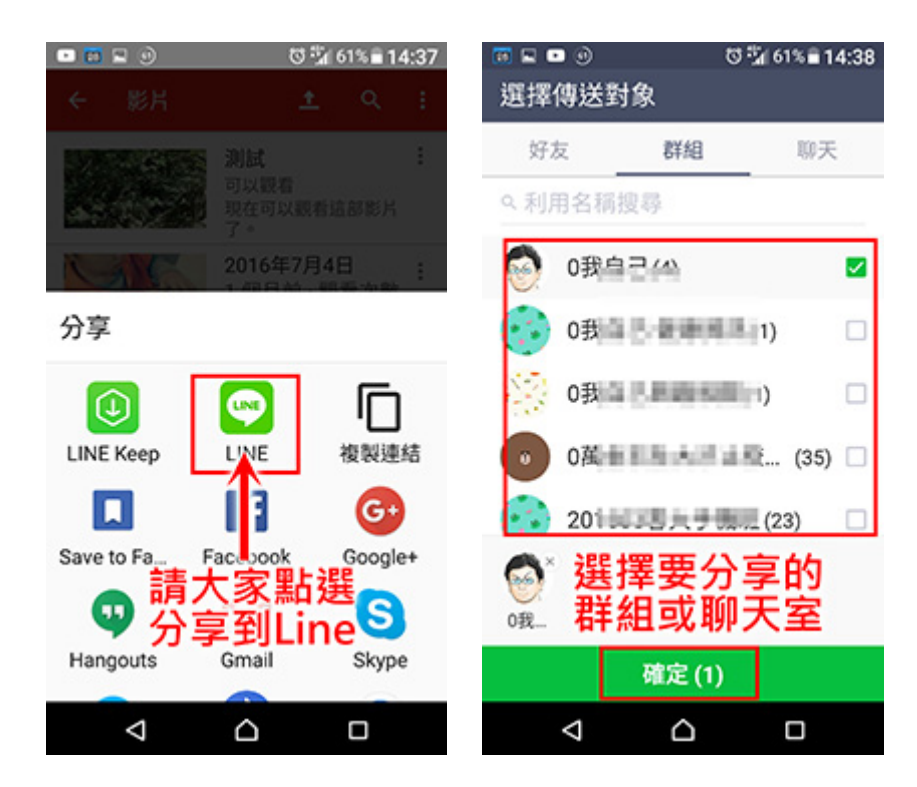

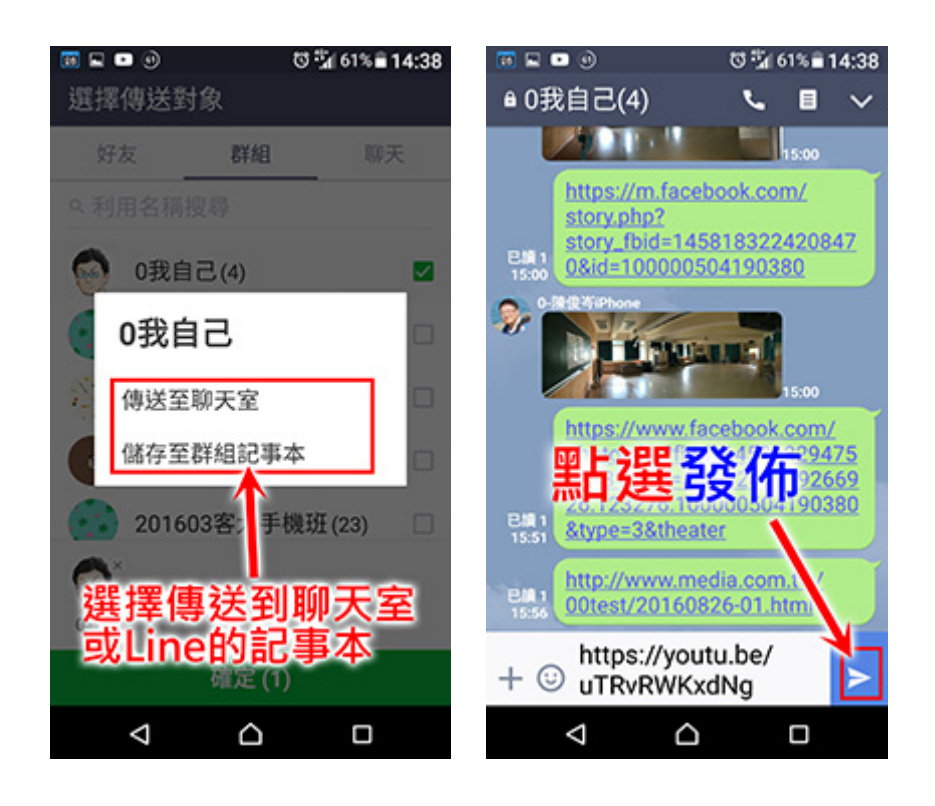

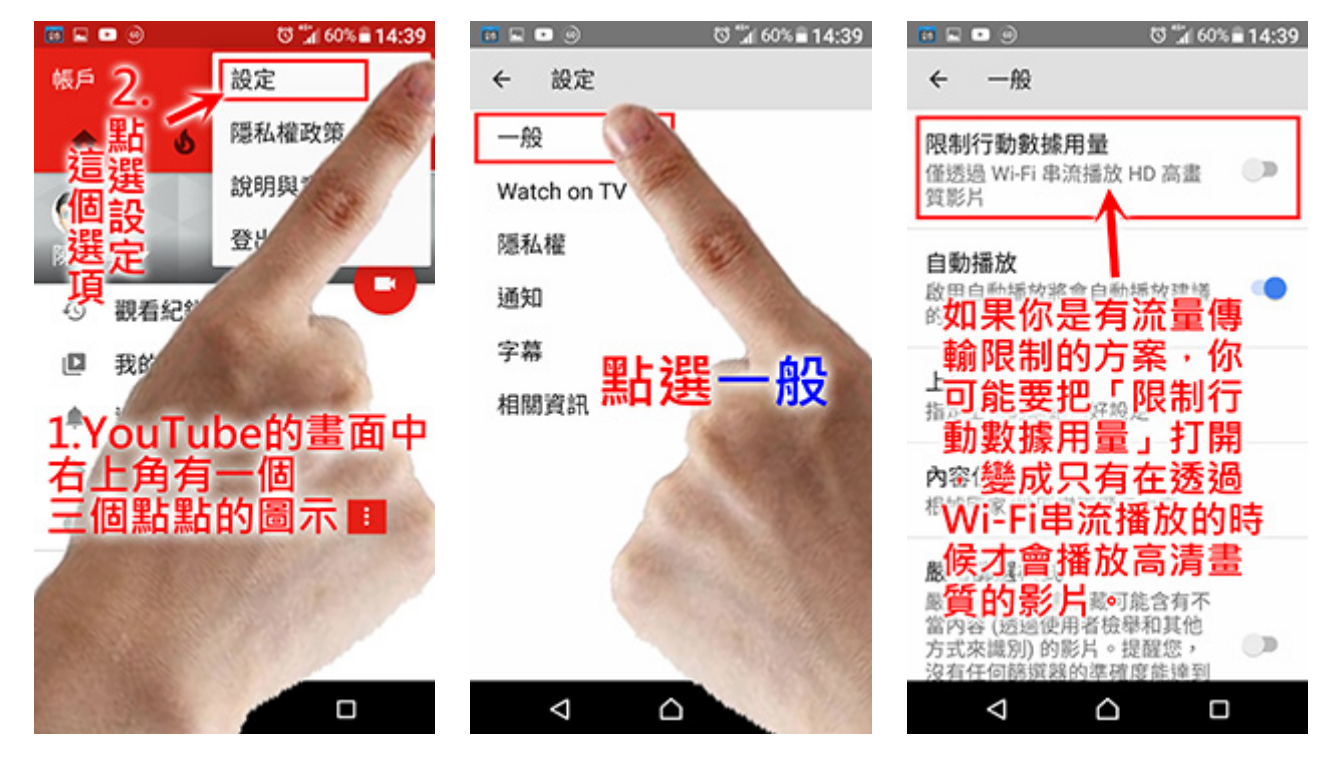

一樣的在我們的 YouTube 這個 App 的畫面中,在右上角也有一個三個點點的圖示,選取這個圖示會出現「設定」、「隱私權政策」、「說明與意見回饋」、「登出」這四個選項。

請大家點選設定這個選項,進入設定後請點選「一般」,在這裡有一個很重要的地方請大家勾選,因為有的同學是吃到飽的方案,有些同學室友流量傳輸限制的,如果你是有流量傳輸限制的方案,你可能要把「限制行動數據用量」打開,變成只有在透過Wi-Fi 串流播放的時候才會播放高清畫質的影片。